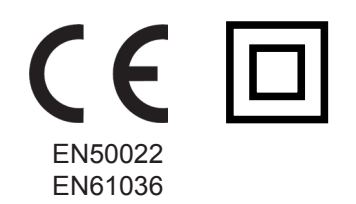

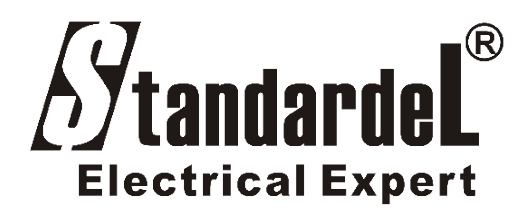

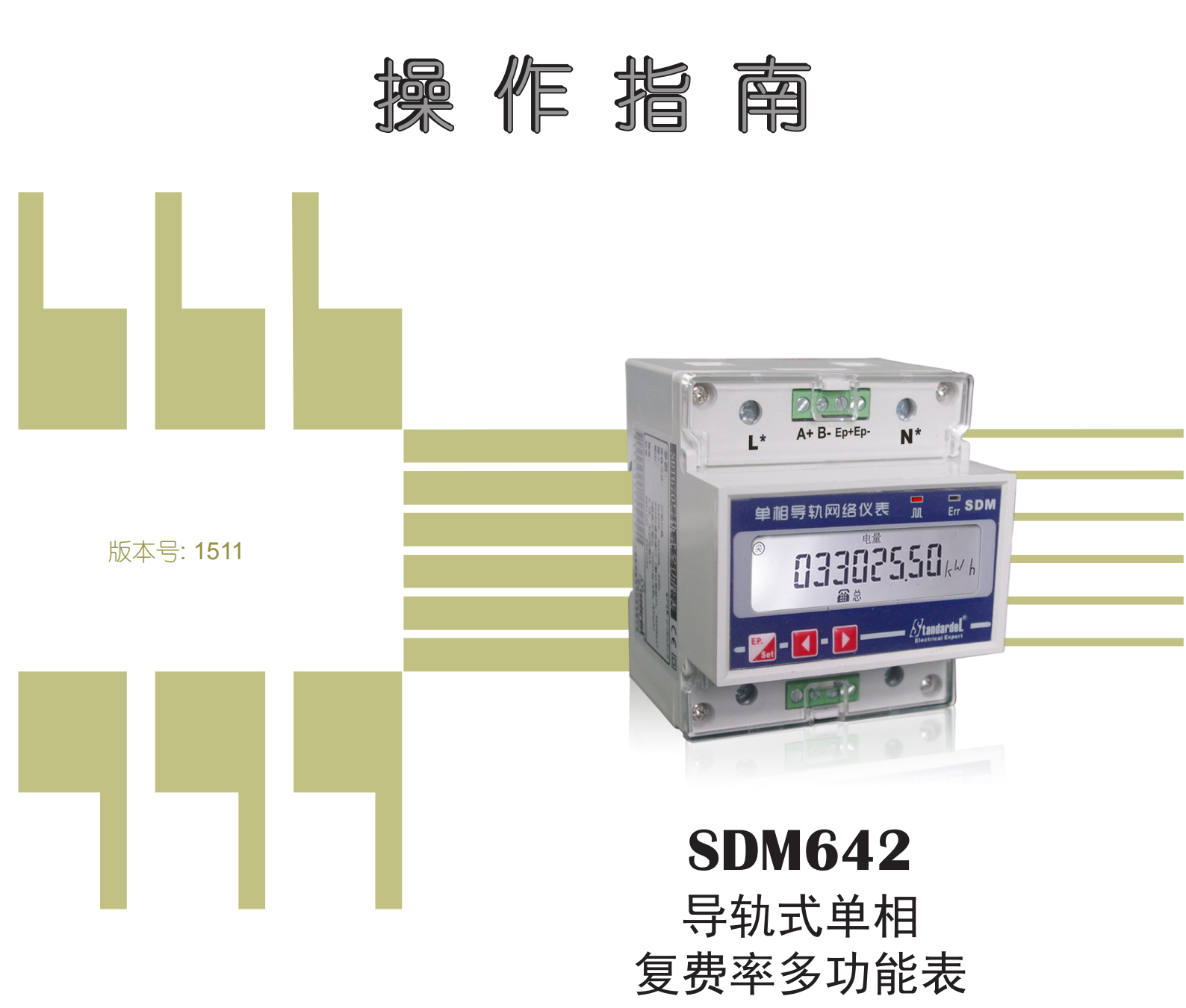

上海斯同瑞电气科技有限公司

•••••••• 上海斯同瑞电气科技有限公司

#### **1.**简介

SDM642导轨式单相复费率多功能表,专为能效管理系统所设计;它便利的导轨安装方式,可直接与空气开 关、断路器、接触器一起安装,可作为工厂、学校、医院、商场等具有电力分项管理需求的信号采集单元。它无 需外置电流互感器,最大可直接接入100安培电流,除测量交流电流、电压、功率、频率外,最多可测量一天中8 个时段,3个不同费率(峰、平、谷)的有功电能,同时存储最近三个月的电能数据。

标配RS485通信接口,默认Modbus通讯协议,可与各种组态系统兼容,从而把前端采集到的电参量实时传送给系统数据中心。

#### 2. 功能介绍

\*测量交流U,I,P,Q,S,Fr,PF,记录最多一天中8个时段和3个费率(峰、平、谷)的电能值;

- \*液晶显示,8位数字(0.00-99999999 kWh);
- \* 白色背光, 在暗处也有很好的视觉效果; 电能数据掉电永久保存;
- \* 输入电流: 5A (外接CT),16A,32A,63A,100A;
- \*接线方式:单相;输入供电,无需辅助电源;电压等级100V/110V/220V;
- \*5A规格可外接电流互感器,互感器变比可通过斯同瑞软件设置;
- \*无源有功脉冲输出,符合DIN43864;
- \* 2线制RS485通信接口(开放式Modbus-RTU通信协议,可选DL/T645-1997,2007);
- \*35mm标准导轨式安装;
- \*免费下载调试软件,可实现远程抄表、远程配置、远程清零等。

### 3.参数

1

| Ę   | 参数项目     | 内容                                              |  |  |
|-----|----------|-------------------------------------------------|--|--|
|     | 接 线      | 单相                                              |  |  |
|     |          | 100V/110V/220V                                  |  |  |
|     | 电 压      | 功耗 ≤5VA                                         |  |  |
|     |          | 额定电压: 0.9~1.1Un; 最大电压: 0.7~1.2Un                |  |  |
| 输入  |          | 5A(外接CT), 16A, 32A, 63A, 100A额定直接接入             |  |  |
|     | 电 流      | 最小电流 20mA                                       |  |  |
|     |          | 功耗 ≤4VA                                         |  |  |
|     | 频 率      | 45 ~ 65Hz                                       |  |  |
|     | 精度       | 0.5%                                            |  |  |
|     |          | 2线制RS485接口 (默认Modbus-RTU 或 可选DL/T645)           |  |  |
| D   | S/85 诵信  | 校验:无校验、偶校验、奇检验,无校验2个停止位                         |  |  |
|     | 5405 通口  | 波特率:1200bps,2400bps,4800bps,9600bps(可选19.2kbps) |  |  |
|     |          | 总线容量 最大32                                       |  |  |
|     |          | 电能脉冲 (光耦)                                       |  |  |
| E   | 电能脉冲     | 常数: 【见产品上标签】                                    |  |  |
|     |          | 脉冲宽度: 80ms±20ms                                 |  |  |
|     | 짜 됴      | 2kVAC/分钟(输入 / 输出)                               |  |  |
|     | [1]] / 上 | 输入/ 壳体; 输出 / 壳体 >50MΩ                           |  |  |
|     | 安 装      | 标准 35mm 导轨                                      |  |  |
|     | 标 准      | EN61036; EN50022                                |  |  |
|     |          | 工作温度: -20C ~ +55C                               |  |  |
|     | 环培       | 存储温度: -40C ~ +70C                               |  |  |
| 小、坑 |          | 相对湿度: 5%~95% (无凝露)                              |  |  |
|     |          | 海拔: < 2500m                                     |  |  |
|     | 甘油       | 尺寸: 76×89×74 (mm)                               |  |  |
| 共 氾 |          | 重量: 345g                                        |  |  |

4.安装

4.1 外形尺寸

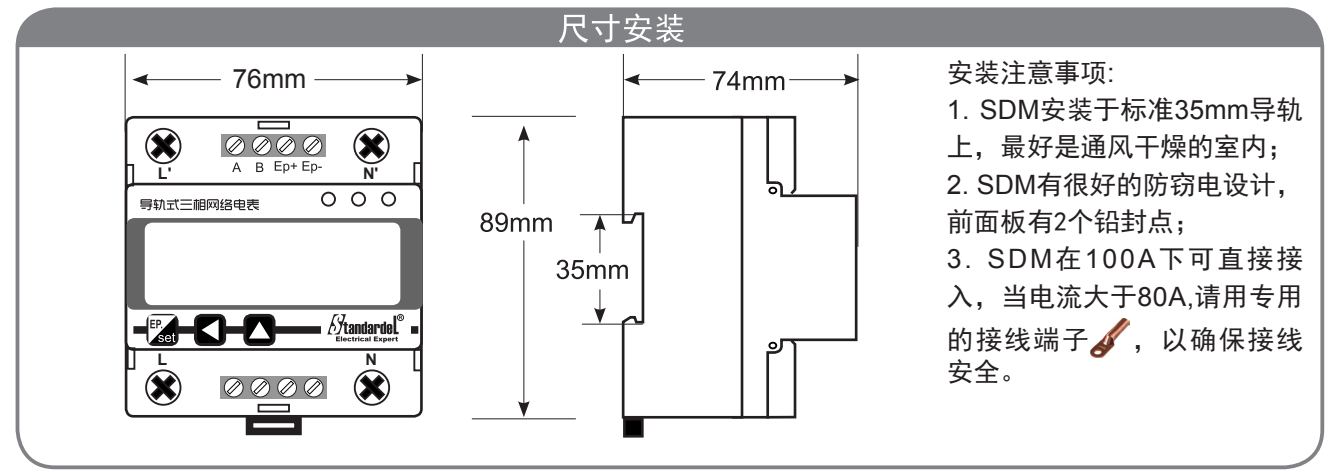

**4.2** 安装

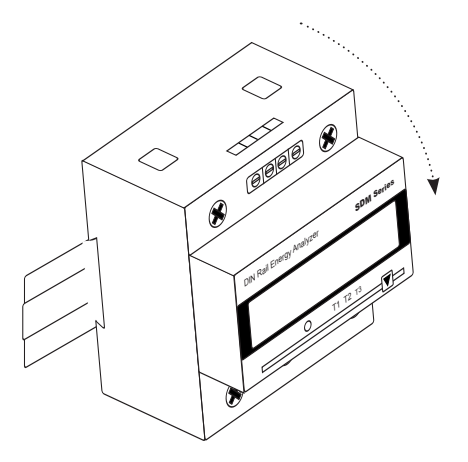

# 5.接线

订购SDM642时需区分直接接入、外接互感器,两种表不能通用使用。

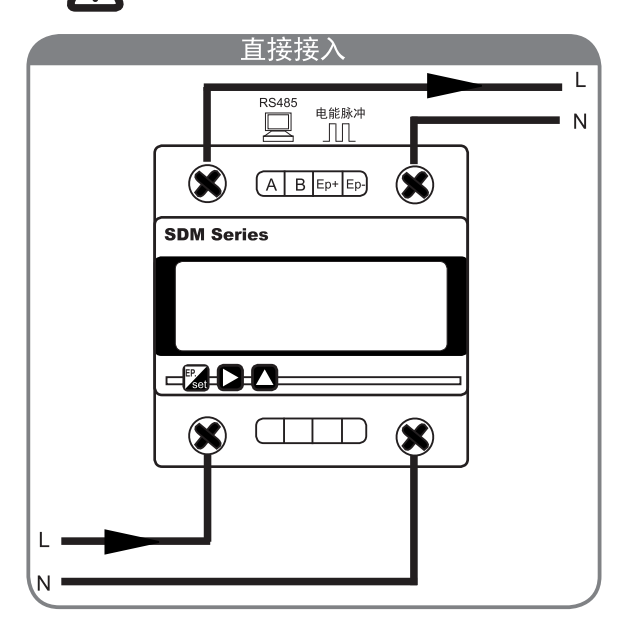

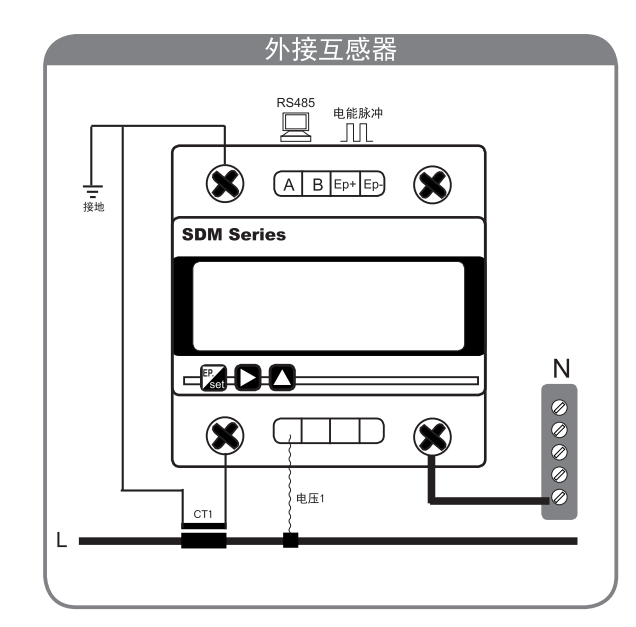

R

2.

**Electrical Expert** 

# 上海斯同瑞电气科技有限公司

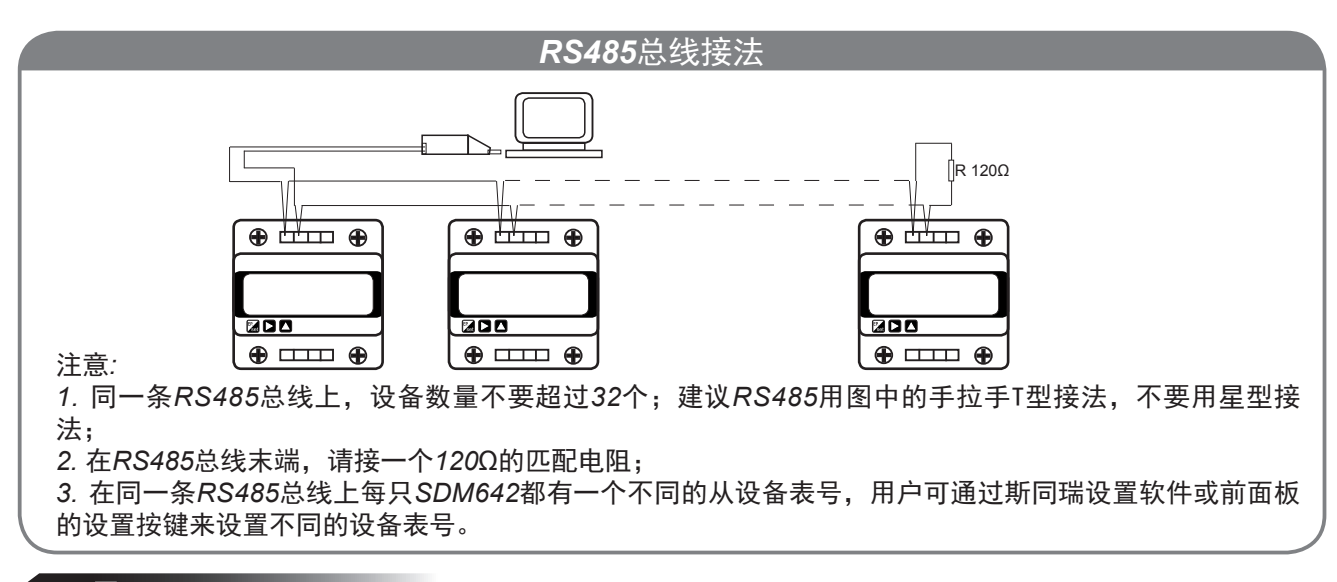

### 6.显示

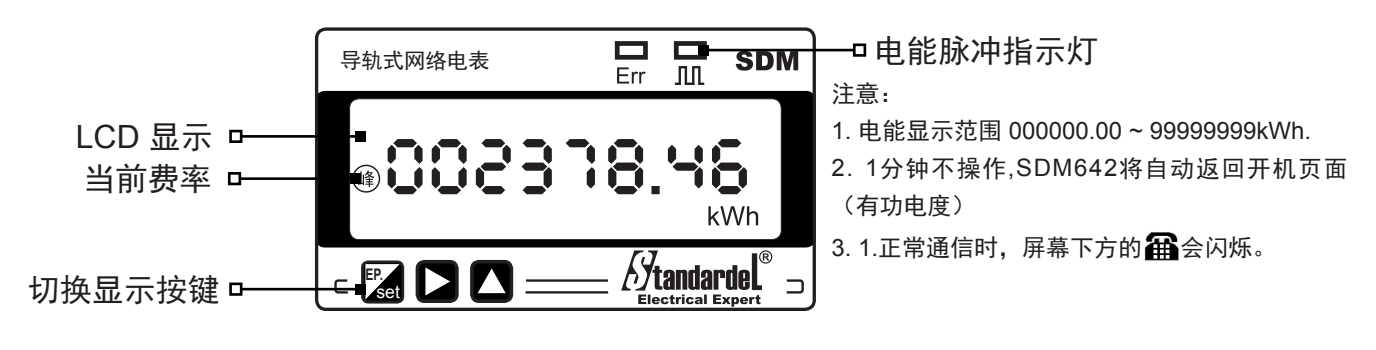

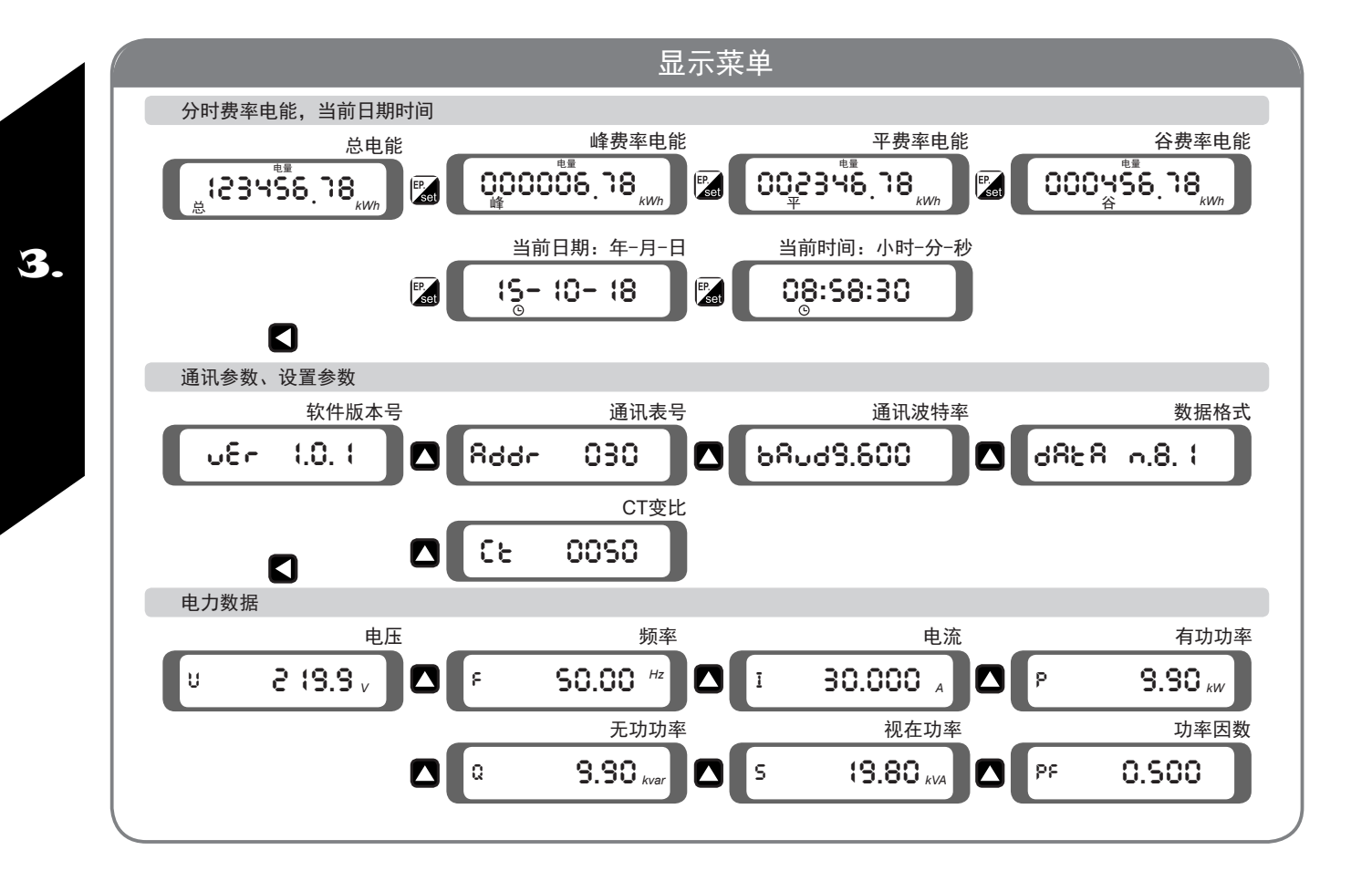

## 智能电气监控设备制造商

Electrical Expert

7.设置

7.1 现场按键设置

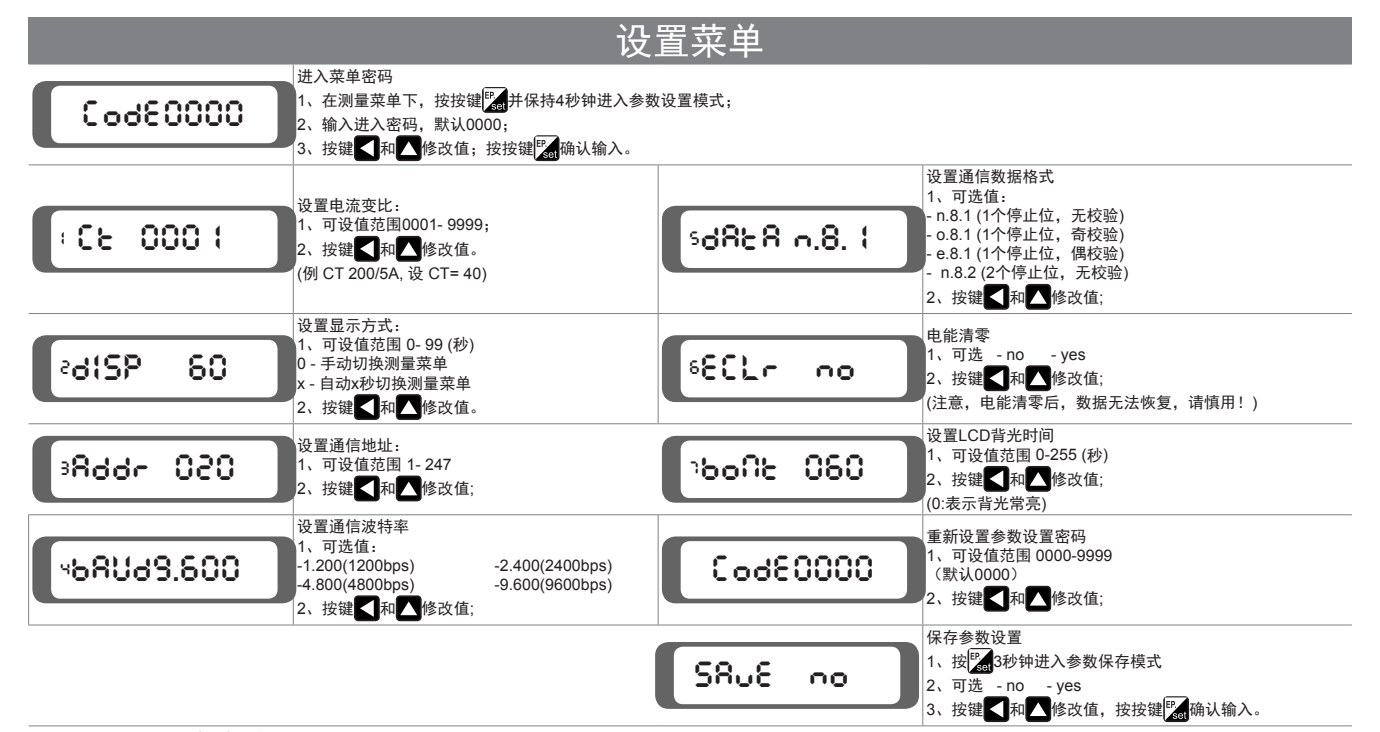

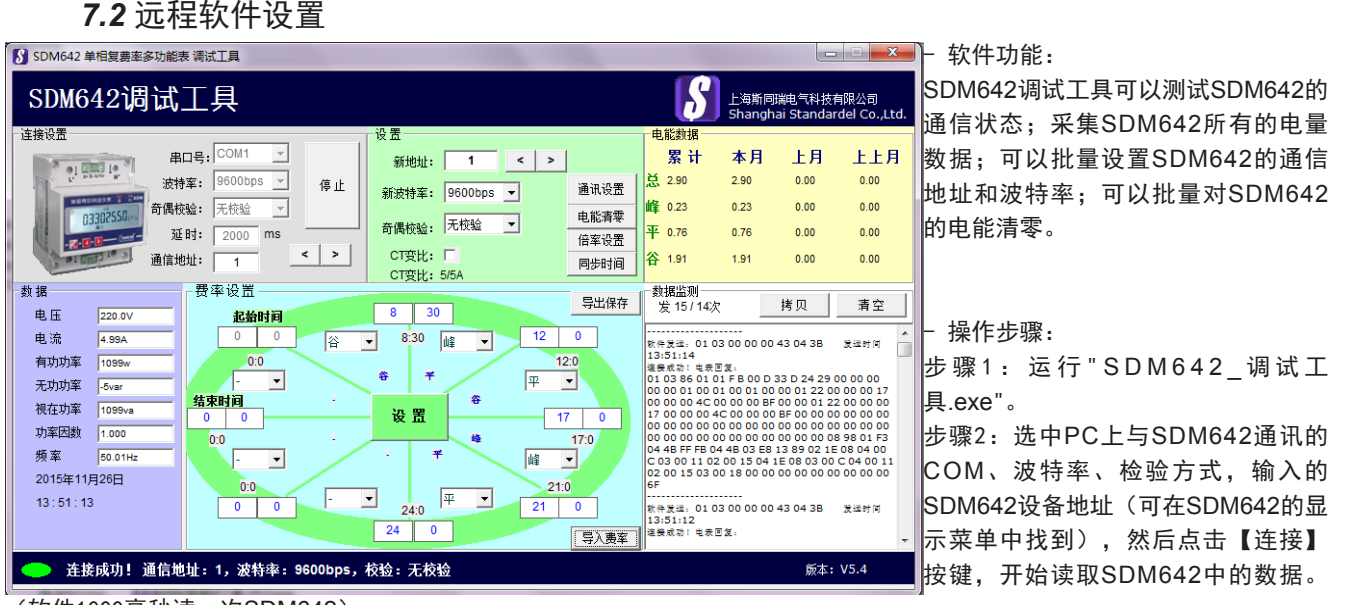

(软件1000毫秒读一次SDM642)

(如果在软件下方椭圆显示绿🌑,说明软件成功连接了SDM642,所有的数据显示在下面的文字框中。)

(如果下方椭圆显示红──,说明软件没有连接到,请检查与SDM642连接的RS485接线是否正确,软件中的地址和波特率是 否与SDM642显示的所对应。)

步骤3:如果你成功连接到了SDM642,软件【设置】按键和【电能清零】按键将被激活。

- 点击[【电能清零】对所有复费率电能数值清零;
- 如果需修改通讯地址、波特率、奇偶校验、互感器倍率等,请做出修改,然后点【设置】按键,最后检查修改是否完成。
- 设置时段和费率
- 1) 起始时间必须为00:00
- 2) 终止时间必须为24:00
- 3)没有设置的时间设为00:00,无需设置的费率设为"无"。 在文本框中填入时段时间,选择时段中的费率;设置完成后点击绿色【设置】按键把设置费率参数保存到电表中。 (费率参数掉电不会丢失,和日期时间一样,一直保存在电表中。)

4.

### 8. Modbus 通信协议

### 8.1 通信地址表

|       | 寄存器号<br>PLC | 内 容    | 格式     | 读写  | 计算方法                                                     |  |  |
|-------|-------------|--------|--------|-----|----------------------------------------------------------|--|--|
| 0 - 高 | 40001 - 高   | 设备地址   | UInt8  | R/W | 001~247 (默认 001)                                         |  |  |
| - 低   | - 低         | 波特率    | UInt8  | R/W | 1:9600bps<br>2:4800bps<br>3:2400bps<br>4:1200bps (默认: 1) |  |  |
| 1 - 高 | 40002 - 高   | 数据格式   | UInt8  | R/W | 0: 8,n,1 (默认: 0)<br>1: 8,e,1<br>2: 8,o,1<br>3: 8,n,2     |  |  |
| - 低   | - 低         |        |        |     |                                                          |  |  |
| 2~7   | 40003~40008 |        |        |     | Ϋ́                                                       |  |  |
| 8     | 40009       | CT 变比  | UInt16 | R/W | 0001~9999 (外接互感器CT 200/5A, 变比 40)                        |  |  |
| 9     | 40010       |        |        |     |                                                          |  |  |
| 10,11 | 40011,40012 | 实时总电能  | UInt32 | R/W |                                                          |  |  |
| 12,13 | 40013,40014 | 实时峰费率  | UInt32 | R/W |                                                          |  |  |
| 14,15 | 40015,40016 | 实时平费率  | UInt32 | R/W |                                                          |  |  |
| 16,17 | 40017,40018 | 实时谷费率  | UInt32 | R/W |                                                          |  |  |
| 18,19 | 40019,40020 | 当月总电能  | UInt32 | R/W |                                                          |  |  |
| 20,21 | 40021,40022 | 当月峰费率  | UInt32 | R/W | -                                                        |  |  |
| 22,23 | 40023,40024 | 当月平费率  | UInt32 | R/W |                                                          |  |  |
| 24,25 | 40025,40026 | 当月谷费率  | UInt32 | R/W | <br>真实值 = (65536*高位寄存器+低位寄存器)/100 *CT                    |  |  |
| 26,27 | 40027,40028 | 上月总电能  | UInt32 | R/W | _(单位: kWh)                                               |  |  |
| 28,29 | 40029,40030 | 上月峰费率  | UInt32 | R/W |                                                          |  |  |
| 30,31 | 40031,40032 | 上月平费率  | UInt32 | R/W |                                                          |  |  |
| 32,33 | 40033,40034 | 上月谷费率  | UInt32 | R/W |                                                          |  |  |
| 34,35 | 40035,40036 | 上上月总电能 | UInt32 | R/W |                                                          |  |  |
| 36,37 | 40037,40038 | 上上月峰费率 | UInt32 | R/W |                                                          |  |  |
| 38,39 | 40039,40040 | 上上月平费率 | UInt32 | R/W |                                                          |  |  |
| 40,41 | 40041,40042 | 上上月谷费率 | UInt32 | R/W |                                                          |  |  |
| 42    | 40043       | 电压     | UInt16 | R   | 真实值 = 寄存器值/10 (单位: V)                                    |  |  |
| 43    | 40044       | 电流     | UInt16 | R   | 真实值 = 寄存器值/100 *CT (单位: A)                               |  |  |
| 44    | 40045       | 有功功率   | Int16  | R   | 真实值 = 寄存器值 *CT (单位: W)                                   |  |  |
| 45    | 40046       | 无功功率   | Int16  | R   | 真实值 = 寄存器值 *CT (单位: Var)                                 |  |  |
| 46    | 40047       | 视在功率   | UInt16 | R   | 真实值 = 寄存器值 *CT (单位: VA)                                  |  |  |
| 47    | 40048       | 功率因数   | UInt16 | R   | 真实值 = 寄存器值/1000                                          |  |  |
| 48    | 40049       | 频率     | UInt16 | R   | 真实值 = 寄存器值/100 (单位: Hz)                                  |  |  |

数据格式:

1

Ulnt8: 1个字节,无符号整数;Ulnt32: 4个字节,无符号整数; Ulnt16: 2个字节,无符号整数;Int16: 2个字节,带符号整数; 单个寄存器占2个字节,高位在前,低位在后。

### **8.2** 端口

1. SDM642配置2线制半双工RS485通信接口,内嵌标准的 Modbus-RTU通信协议;为保证通信质量请 选用直径大于0.5 mm<sup>2</sup>的双芯屏蔽线。

2. 在同一条RS485总线上,最多可接32个设备;每只SDM642的通信地址必须设置为不同。

3. RS485 连接线应该远离高压线或高压环境,以防止辐射干扰,建议用T型接法,避免用星型接法。

4. SDM642的通信波特率可设置为 9600, 4800, 2400, 1200bps,

#### 默认为9600bps

5. 数据格式为1个起始位, 8个数据位, 1个停止为, 无校验。

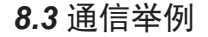

1. 读寄存器:读通信地址为01的SDM642的电能值:

上位机命令:

| 通信地址                                                              |     | 功能码     | 起始寄存器   | 需读寄存器数          | CRC     |  |
|-------------------------------------------------------------------|-----|---------|---------|-----------------|---------|--|
| 01H                                                               |     | 03H     | 00H,0AH | 00H,02H         | 09H,E4H |  |
| SDM642回复:                                                         |     |         |         |                 |         |  |
| 通信地址                                                              | 功能研 | 马 被读寄存器 | 数       | 数据              | CRC     |  |
| 01H                                                               | 03H | 04H     |         | 01H,01H,4EH,22H | B6H,1FH |  |
| 有功电度 = (65536*(256*01H+01H) + (256*4EH+22H))/100 =  168627.54 kWh |     |         |         |                 |         |  |

#### 2. 读寄存器:读通信地址为01的SDM642的电压值:

上位机命令:

| 通信地址      | ]   | 功能码    | 起始寄存器   | 需读寄存器数  | CRC     |  |  |
|-----------|-----|--------|---------|---------|---------|--|--|
| 01H       |     | 03H    | 00H,2AH | 00H,01H | C2H,A5H |  |  |
| SDM642回复: |     |        |         |         |         |  |  |
| 通信地址      | 功能码 | 被读寄存器数 |         | 数据      | CRC     |  |  |
| 01H       | 03H | 02H    |         | 08H.97H | 6CH.22H |  |  |

电压 = (256\*08H+97H) /10 = 219.9V

#### 9.常见问题

9.1 通讯问题

- SDM642不回送数据

请确保SDM642的通讯设置(如通讯地址、波特率、数据格式等)与上位机要求一致;如果现场多台 SDM642通讯都没有数据回送,请检测现场通讯总线的连接是否准确可靠;RS485转换器或串口服务器是否正 常工作。如果只有一台SDM642或者少数SDM642通讯异常,请先检查相应的通讯线,可以修改交换异常和正常 SDM642的通信地址来测试,排除或确认上位机软件问题;或者通过交换异常和正常SDM642的安装位置来测 试,排除或确认SDM642故障。

- SDM642回送数据不准确

请仔细阅读通讯地址表中关于数据存放地址和存放格式的说明,并确保按照相应的数据格式转换。推荐客户 去斯同瑞官网下载SDM调试软件进行测试。

#### 9.2 电参数测量不准确

1. 首先请确保正确的电压和电流信号连接到SDM642上,可以使用万用表来测量电压信号,必要时可使用钳形表 来测量电流信号。

2. SDM642测量的是真有效值,电压信号和电流信号会与万用表的测试值有偏差,这是正常现象,因为两种的测 量方式不一样。

#### 9.3 电能数值不准确

SDM642的电能累加是基于对功率的测量,先观测SDM642的功率值与实际负荷是否相符。SDM642支持双向 电能计量,在接线错误的情况下,有功功率为负的情况下,电能会累加到反向有功电能,正向有功电能不累加。 在现场使用最多出现的问题是电流互感器进线和出线接反。

#### 9.4 SDM642不亮

电压范围必须在额定电压上下1.2倍以内。超过规定范围的电压可能会损坏仪表,并且不能恢复。可使用万用表 来测量电压值,如果电压正常,仪表无任何显示,可以考虑断电重新上电,若仪表还无法正常显示,请联系本公 司售后服务部门。

R

Electrical Expert

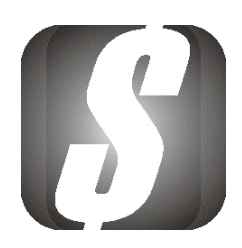

# 请关注斯同瑞微信公众号 可获得更多产品信息

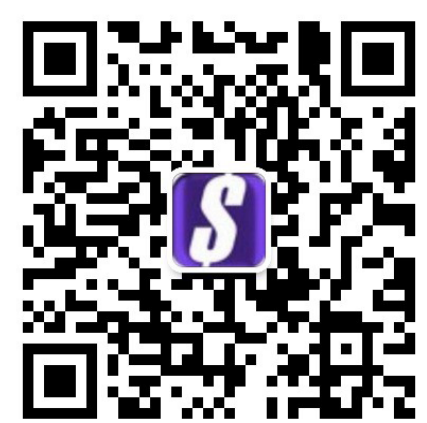

版本号: 1511

# 上海斯同瑞电气科技有限公司 地址:上海市嘉定区南翔工业园纬五路198号

电话: 021-59969805

传真: 021-59969863

网站: http://www.standardel.cn

Email: sales@standardel.com

# 智能电气监控设备制造商